## **Como conectar servidores FTP no Windows**

Passo 1. Abra uma janela do Windows Explorer, clicando no ícone na barra de tarefas ou pressionando as teclas Windows + E.

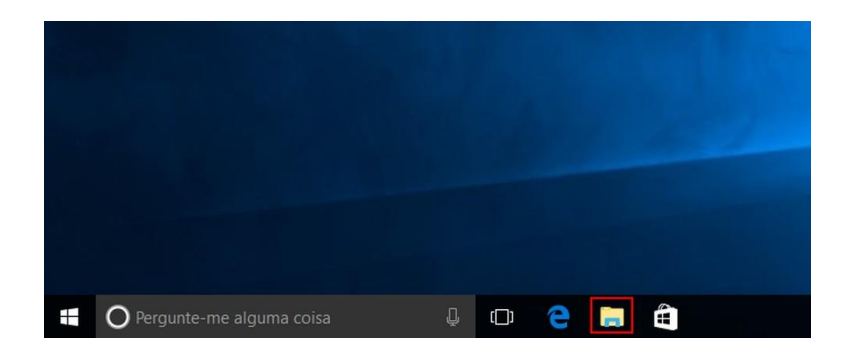

Passo 2. Carregue no item "Este Computador". Em seguida, clique com o botão direito do mouse numa área vazia. No menu de contexto, clique na opção "Adicionar um local de rede".

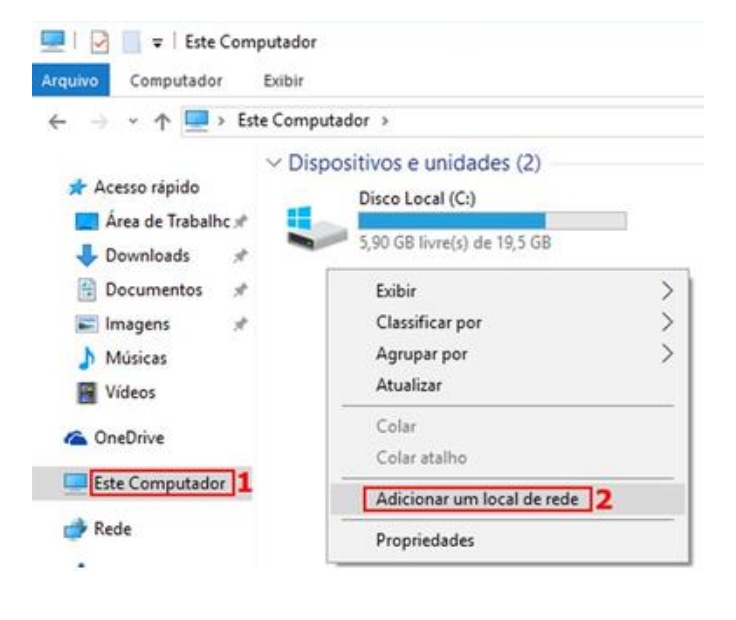

Passo 3. Na primeira tela do assistente, clique no botão "Avançar".

|   |                                                                                                    | × |  |
|---|----------------------------------------------------------------------------------------------------|---|--|
| ÷ | Adicionar Local de Rede                                                                                                    |   |  |
|   | Bem-vindo ao Assistente para Adicionar Local de Rede                                                                                                    |   |  |
|   | Use esse assistente para se inscrever em um serviço de armazenamento online. Você pode usar o<br>serviço para armazenar, organizar e compartilhar documentos e imagens usando apenas um<br>navegador e uma conexão com a Internet. |   |  |
|   | Você também pode usar o assistente para criar um atalho para um site, FTP ou outro local de rede.                                                                                                    |   |  |
|   |                                                                                                    |   |  |
|   |                                                                                                    |   |  |
|   |                                                                                                    |   |  |
|   |                                                                                                    |   |  |
|   |                                                                                                    |   |  |
|   |                                                                                                    |   |  |
|   |                                                                                                    |   |  |
|   |                                                                                                    | _ |  |
|   | Avançar Cancela                                                                                                    |   |  |

Passo 4. Na tela seguinte, carregue em "Escolher um local de rede personalizado" e depois no botão "Avançar".

| ← Adicionar Local de Rede                                                                                 | ×         |   |
|----------------------------------------------------------------------------------------------------|-----------|---|
| Onde você deseja criar este local de rede?                                                                |           |   |
| Escolher um local de rede personalizado     Especifique o endereço de um site, local de rede ou site FTP. | · · · · · |   |
|                                                                                                    |           | 1 |
|                                                                                                    |           |   |
|                                                                                                    |           |   |
|                                                                                                    |           |   |
| 2 Avançar Cancı                                                                                           | elar      |   |

Passo 5. Em seguida, digite o endereço do servidor FTP e clique no botão "Avançar" (<u>ftp://ftp.dgterritorio.pt/ReNEP/</u>).

| ÷ | Adicionar Local de Rede                                                            | × |   |
|---|------------------------------------------------------------------------------------|---|---|
|   | Especifique a localização de seu site                                              |   |   |
|   | Digite o endereço do site, site FTP ou local de rede a ser aberto por esse atalho. |   |   |
| 1 | Endereço de rede ou na Internet:<br>[ftp://ftp.microsoft.com  Procurar             |   | - |
|   | <u>Exibir exemplos</u>                                                             |   |   |
|   |                                                                                    |   |   |
|   |                                                                                    |   |   |
|   | 2 Avançar Cancela                                                                  | r |   |

Passo 6. Na tela "Especifique nome de utilizador e password, caso tenha um utilizador e password e senha, desmarque essa opção e digite seu nome de utilizador (neste caso, quando se conectar ao servidor FTP, você terá de digitar a sua password). Para continuar, clique no botão "Avançar; se não tiverum nome de utilizador e password, marque a opção "Fazer login anónimo".

|                                                      |                                                                                                    | ×                                                                                                    |
|------------------------------------------------------|----------------------------------------------------------------------------------------------------|----------------------------------------------------------------------------------------------------|
| Adicionar Local de F                                 | Rede                                                                                                    |                                                                                                    |
| Especifique Nome                                     | de Usuário e Senha se Necessário                                                                                                    |                                                                                                    |
| A maioria dos servidore<br>ao servidor. Deseja fazer | s FTP permite que os usuários façam logon anônimo com acesso limitado<br>r logon anônimo?                                                   |                                                                                                    |
| ✓ Fazer logon anônimo                                | 2                                                                                                    |                                                                                                    |
| Nome de usuário:                                     | Anonymous                                                                                                    |                                                                                                    |
|                                                      |                                                                                                    |                                                                                                    |
|                                                      |                                                                                                    |                                                                                                    |
|                                                      |                                                                                                    |                                                                                                    |
|                                                      |                                                                                                    |                                                                                                    |
|                                                      |                                                                                                    |                                                                                                    |
|                                                      | 2 Avançar Cance                                                                                                    | lar                                                                                                    |
|                                                      | Adicionar Local de F<br>Especifique Nome<br>A maioria dos servidore<br>ao servidor. Deseja fazer<br>Pazer logon anônimo<br>Nome de usuário: | Adicionar Local de Rede  Especifique Nome de Usuário e Senha se Necessário  Amaioria dos servidores FTP permite que os usuários façam logon anônimo com acesso limitado ao servidor. Deseja fazer logon anônimo  Mome de usuário: Anonymous |

Passo 7. Digite um nome para nova conexão e toque em "Avançar";

|                                                                                        | ×        |   |
|----------------------------------------------------------------------------------------|----------|---|
| ← Adicionar Local de Rede                                                              |          |   |
| Que nome você deseja dar a este local?                                                 |          |   |
| Crie um nome para este atalho que o ajude a identificar facilmente este local na rede: |          |   |
| ftp://ftp.microsoft.com.                                                               |          |   |
| Digite um nome para este local de rede:                                                |          | 1 |
| 1 Microsoft                                                                            |          |   |
|                                                                                        |          |   |
|                                                                                        |          |   |
|                                                                                        |          |   |
|                                                                                        |          |   |
|                                                                                        |          | — |
| 2 Avancar                                                                              | Cancelar |   |

Passo 8. Finalmente, clique no botão "Concluir" e a conexão estará pronta para ser usada.

|   |                                                        | × |    |
|---|--------------------------------------------------------|---|----|
| ~ | Adicionar Local de Rede                                |   |    |
|   | Concluindo o Assistente para Adicionar Local de Rede   |   |    |
|   | Você criou com êxito este local de rede:               |   |    |
|   | Microsoft                                              |   |    |
|   | Um atalho para esse local aparecerá em Computador.     |   | -1 |
|   | Abrir este local de rede quando eu clicar em Concluir. |   |    |
|   |                                                        |   |    |
|   |                                                        |   |    |
|   |                                                        |   |    |
|   |                                                        |   |    |
|   |                                                        |   |    |
|   |                                                        |   |    |
|   | Concluir Cancelar                                      |   |    |

Com a conexão criada, para aceder ao servidor FTP, basta clicar no ícone que está dentro da opção "Este Computador" no Windows Explorer.

| computador<br>→ → ↑ ➡ > Es      | Exibir<br>te Computador >     |                                                                                 |
|---------------------------------|-------------------------------|---------------------------------------------------------------------------------|
| 🖈 Acesso rápido                 | V Pastas (6)                  | -                                                                               |
| Area de Trabalhc #<br>Downloads | Área de Trabalho              | Documentos                                                                      |
| 🚹 Documentos 💉                  | Imagens                       | Músicas                                                                         |
| Músicas                         | v Dispositivos e unidades (2) |                                                                                 |
| ConeDrive                       | Disco Local (C:)              | Unidade de CD (D:) VirtualBox<br>Guest Additions<br>0 bytes livre(s) de 55.5 MB |
| Este Computador                 | v Locais de rede (1)          |                                                                                 |
| 👉 Rede                          | Servidor FTP                  |                                                                                 |

https://renep.dgterritorio.gov.pt/estacoes-lista